Mein Schiff

# Anleitung zur Beantragung des Transitvisums | Saudi-Arabien

# Version 2023

(Alle Angaben gelten vorbehaltlich Änderungen.)

#### Allgemeines

Alle Gäste benötigen für die Einreise nach Saudi-Arabien ein elektronisches Transitvisum, welches ab dem Ausstellungsdatum 90 Tage lang gültig ist.

**VISA Kosten**: ab USD 21,50 (USD 11,- Registrierungsgebühr + USD 10,50 medizinische Registrierungsgebühr) plus verbindliche Krankenversicherungsgebühren (Die Gebühren in dieser Anleitung basieren auf dem Stand Oktober 2023, vorbehaltlich Änderungen).

Zur Beantragung eines E-Transitvisum (Transitvisa by Sea) müssen folgende Voraussetzungen erfüllt sein:

- 1. Das Visum muss noch vor der Reise beantragt werden.
- 2. Weiter- bzw. Ausreisenachweis
- 3. stabile Internetverbindung
- 4. E-Mail Account
- 5. Kreditkarte für die Zahlung (Visa und MasterCard wird empfohlen)
- 6. Reisepass (Gültigkeit mindestens 6 Monate über Aufenthaltsdauer)
- 7. Foto
- 8. Auswahl des korrekten Visatypes (Transit Sea Visa)

Hinweis: Zur Frage der Einreise nach Saudi-Arabien mit einem Pass, der israelische Einreisestempel enthält, wird um direkte Kontaktaufnahme mit der Botschaft Saudi-Arabiens in Berlin gebeten.

**Wichtig:** Bitte beachten Sie, dass die saudi-arabischen Einreisebehörden das Visum erst final ausstellen, wenn alle Gäste am Anreisetag an Bord eingecheckt wurden. Sie erhalten das Visum also nicht vor Ihrer Abreise, sondern erst während Ihres Aufenthaltes an Bord. Genauere Informationen über die Ausgabe der Visa werden Ihnen rechtzeitig von unseren Kolleginnen und Kollegen an Bord zur Verfügung gestellt.

#### Kontakt

Sollten technische Störungen während der Beantragung auftreten ist der "Ministry Of Foreign Affairs" technical support (Behörde in Saudi-Arabien) wie folgt zu erreichen: 00966920011114 oder E-Mail: emailcustomercare@mofa.gov.sa Bitte beachten Sie, dass es sich hierbei um keine Kontakte von TUI Cruises handelt. Es können daher zusätzliche Kosten/Gebühren anfallen.

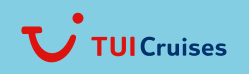

Mein Schiff

# SCHRITT FÜR SCHRITT ANLEITUNG

Alle Angaben gelten vorbehaltlich Änderungen.

## 1. Hauptseite

Bitte gehen Sie auf die Website: <u>https://visa.mofa.gov.sa/</u> und klicken Sie auf den Button mit dem "E" um von der arabischen Sprache in die englische Sprache zu wechseln.

|                                                                                                    | 1000  |                  |
|----------------------------------------------------------------------------------------------------|-------|------------------|
|                                                                                                    |       |                  |
|                                                                                                    | رات   | صة التأشير       |
|                                                                                                    |       |                  |
|                                                                                                    | 82    | خدمة التي تناسبك |
|                                                                                                    |       | 0                |
| E.C.                                                                                                    | 213   | 6                |
|                                                                                                    | 4     | 10000            |
| Citeria de la contra de la contra de la cont | 11000 |                  |
|                                                                                                    |       | رات<br>ه         |

#### 2. Visaantrag

Um mit dem Visaantrag fortfahren zu können klicken Sie auf den Punkt "Login" und dann auf "Individuals Login".

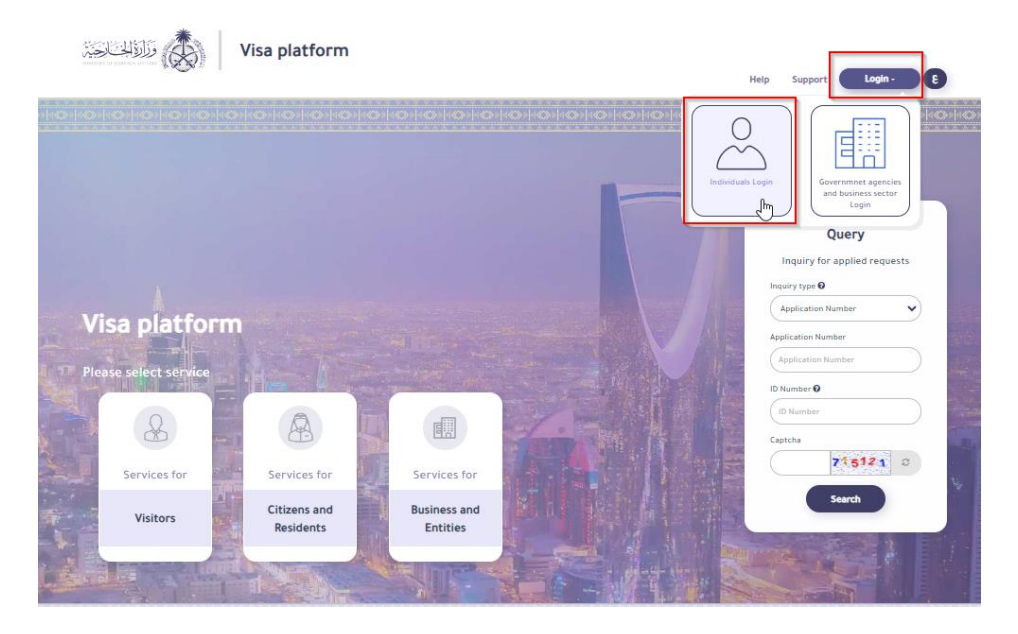

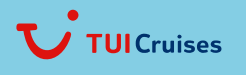

Mein Schiff

## 3. Registrieren/Account erstellen

a) Klicken Sie auf "Register" um Ihren Account zu erstellen.

| Individuals Login                              |                                                                                                    |
|------------------------------------------------|----------------------------------------------------------------------------------------------------|
| Individuals Login, both citizens and residents | Login Of Individual Visitors To Saudi Arabia                                                                                                    |
| Login Using National Single Sign-On            | Login using Unified national visa platform account                                                                                                    |
| نفاذ                                           | Notes.<br>You must anter the registration data you created in the registration process to<br>compute the risk application process. There must be at seat one via application<br>under preparation that has not been more than 30 days from the date of creation of<br>the protocol of |
| National Single Sign-On<br>(Absher account)    | Einad Address<br>A menka mutternantat exite de                                                                                                    |
| Login                                          | Passavit<br>(iii                                                                                                    |
|                                                | 97340 6 72 9 4 0 C                                                                                                    |

 b) Auf der nächsten Seite geben Sie Ihre E-Mail Adresse, Ihr Passwort (zweimalige Eingabe unter "Password" und "Confirm Password") und den angegebenen "Image Code" ein (Abweichungen von der Anleitung beachten).
 Fahren Sie danach mit dem Button "Register" fort.

# Registration

| Email                              |
|------------------------------------|
| III monika.mustermannget-online.de |
| Password                           |
|                                    |
| Confirm Password                   |
| (III)                              |
| Image Code                         |
| 34520 3 4 6 <sup>2</sup> 0 0       |
|                                    |

c) Sie erhalten nun einen Aktivierungslink auf die von Ihnen angegebene, persönliche E-Mail Adresse.

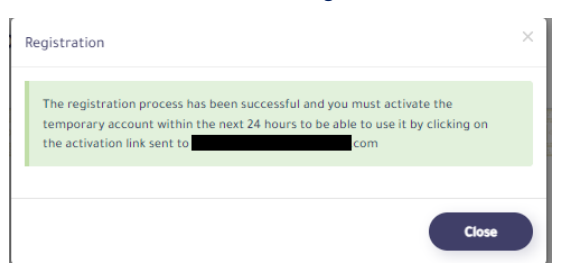

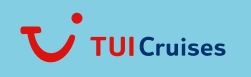

Mein Schiff

d) Bitte scrollen Sie in der erhaltenen E-Mail ganz nach unten und klicken Sie auf das Feld "Activate" um Ihren Account final zu erstellen. Wichtig: Der Link muss binnen 24 Stunden aktiviert werden.

Kn8v4O8OcoUVxV20LdFqg18lHwQFtaUUzHMu9zHtc6nnu1JhbU9Y4LXHAu+K4i6 8EcXepuRQjN5uAXkFocyFobvIWA1Gwmnhg07Wq8XhVIHA2gHUŋvcQVeFmBhhn Cuts8kkoDdbSfWqFkCeB5Xfzv1Li7tcc68MaBmJ8ZHQ/2nUcwqeyidta3TrfWriHKuE 88XNrjCcOZd5qAcPneOtcXNgb+TuAeLylle+50krYF8BoroXOI7KYmC3GMBrAFL7F; YHEI6YzZx/uUl8f3rrjLCF+J4Z5i/npQ300wupHy75PFtHU/wPwV6mkMoDVN3M01) im8HWgF0nksuBfva27VivgCh4RSUqx7dsJXwe8kPTXKrmSjWnWEHc4Tma/9lwy6x

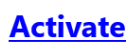

#### e) Wurde der Account erfolgreich aktiviert, erhalten Sie auf der Homepage folgende Meldung:

Enter to create or supplement a visa application

Email successfully activated

Klicken Sie hier auf "Close" um auf die Hauptseite zu gelangen.

## 4. Anmeldung

a) Bitte füllen Sie die Felder "E-Mail Adress" und "Password" mit Ihren Account Daten aus und geben unter "Captcha" die angegeben Ziffern ein (Abweichungen von der Anleitung beachten). Klicken Sie danach auf "Login".

Close

| Notes    |                                                                                                    |
|----------|----------------------------------------------------------------------------------------------------|
| You mus  | t enter the registration data you created in the registration process to                                                                                                    |
| under pr | e the visa application process. There must be at least one visa application<br>eparation that has not been more than 30 days from the date of creation of<br>least accessed. |
| the prov | sional account.                                                                                                    |
|          | E-mail Address                                                                                                    |
|          | monika.mustermannøt-online.de                                                                                                    |
|          | Password                                                                                                    |
|          | (                                                                                                    |
|          |                                                                                                    |
|          | Captona                                                                                                    |
|          | 104319                                                                                                    |
|          |                                                                                                    |
|          | Register   Forgot Password                                                                                                    |

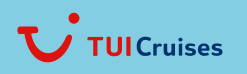

Mein Schiff

## b) Klicken Sie auf Close.

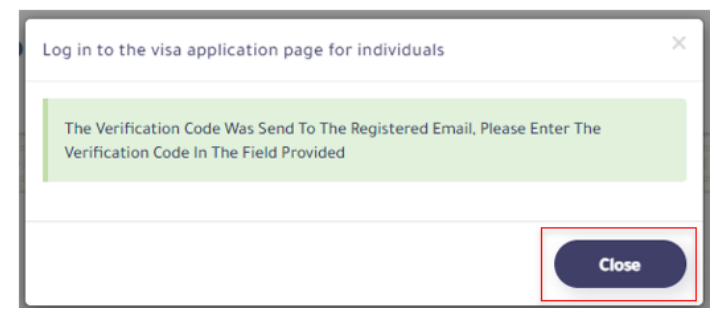

c) Nun wird Ihnen ein weiterer Zahlen-Code per E-Mail zugesendet. Bitte tragen Sie diesen unter "Verification Code" ein und klicken Sie anschließend auf "Next"

| erification Code |  |  |
|------------------|--|--|
| 0                |  |  |

#### 5. Visumsanträge

a) Im nächsten Schritt müssen Sie eine neue "Application Number" anlegen. Klicken Sie hier für auf "Add A New Application".

| List of visa applications |                 |                     |                 |                    |                         |
|---------------------------|-----------------|---------------------|-----------------|--------------------|-------------------------|
| List of visa applications |                 |                     |                 |                    |                         |
| Application Number        |                 |                     | Passport Number |                    |                         |
| Search Clean Data         |                 |                     |                 |                    | Add A New Application O |
| Application Number Name   | Passport Number | Current Nationality |                 | Application Status | Actions                 |
| No data available!        |                 |                     |                 |                    |                         |

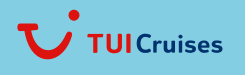

Mein Schiff

b) Auf der folgenden Seite erhalten Sie mehr Informationen zu dem Visum (u.a. die Kosten für das Visum). Scrollen Sie bis zum Ende und klicken Sie auf "Agree".

| 7 - Pricing                |                                                 |             |       |
|----------------------------|-------------------------------------------------|-------------|-------|
| The following cost structu | re shall be applicable to you for the Services: |             |       |
| Item No.                   | Description                                     | Price (USD) | Per   |
| 1                          | Electronic Visa Processing Fee                  | 10.0        | Visa  |
| 2                          | Banking Service Fee                             | 0.5         | Visa  |
| Processing Charges (non    | -refundable)                                    |             |       |
|                            |                                                 |             |       |
|                            |                                                 |             |       |
|                            |                                                 | Back        | Agree |

c) Im nächsten Schritt werden Sie auf eine weitere Seite geleitet, auf der Sie die Visabestimmungen akzeptieren müssen, um das Visum beantragen zu können. Klicken Sie auch hier wieder auf "Agree".

#### 6. Visabeantragung

| a) | Visa Type:             | Transit                                                |
|----|------------------------|--------------------------------------------------------|
|    | Current Nationality:   | Ihre Nationalität                                      |
|    | Country of Residence:  | Land, in dem Sie leben (z.B. Germany für Deutschland)  |
|    | Nearast Saudi Mission: | Saudische Botschaft, die Ihrem Wohnort am nähsten ist. |
|    | Number of Enrties:     | Single                                                 |
|    | Visa Validity:         | 90                                                     |
|    | Duration of Stay:      | 4                                                      |
|    | Last/Family Name:      | Nachname (wie im Reisepass)                            |
|    | First Name:            | <i>Vorname</i> (wie im Reisepass)                      |

| to Enter the Kingdom | from Saudi Mission Abroad |                   |                           |         |                                                  |
|----------------------|---------------------------|-------------------|---------------------------|---------|--------------------------------------------------|
| Visa Information —   |                           |                   |                           |         |                                                  |
| Visa Type 🕻          | Transit                   | × •               | Current Nationality       | Germany | × •                                              |
| Country of Residence | * Germany                 | x •)              | Nearest Saudi Mission * 🕜 | Berlin  | × •                                              |
| Number of Entries    | * Single                  | × •)              | Visa Validity *           | 90 Days | x •                                              |
| Duration Of Stay     | * 4                       | × *               |                           |         |                                                  |
|                      |                           |                   |                           |         |                                                  |
| Personal Informatio  | n                         |                   |                           |         |                                                  |
| abic First Name      | Arabic Father Name        | Arabic Grand Name | Arabic Family             | / Name  |                                                  |
| .ast/Family Name     | Other/G.Father Name       | Second/Father Nam | e First Name              |         |                                                  |
|                      |                           |                   |                           |         |                                                  |
|                      | -                         |                   |                           |         | Select Image                                     |
|                      |                           |                   |                           |         | Photo must has white background and in uniform * |

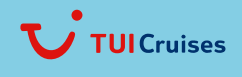

Mein Schiff

 b) Laden Sie unter "Select Image" bitte Ihr Foto für das Visum hoch. Bitte beachten Sie, dass das Foto einen weißen Hintergrund haben muss. Außerdem muss das Bild in entsprechender Kleidung (z.B. Schultern bedeckt) sein. Das Bild muss direkt von der Kamera aufgenommen sein und darf nicht das Passbild auf Ihrem Ausweis sein. (*Tipp: Speichern Sie das Bild z.B. auf dem Desktop ab, um es bequem hochladen zu können.*)

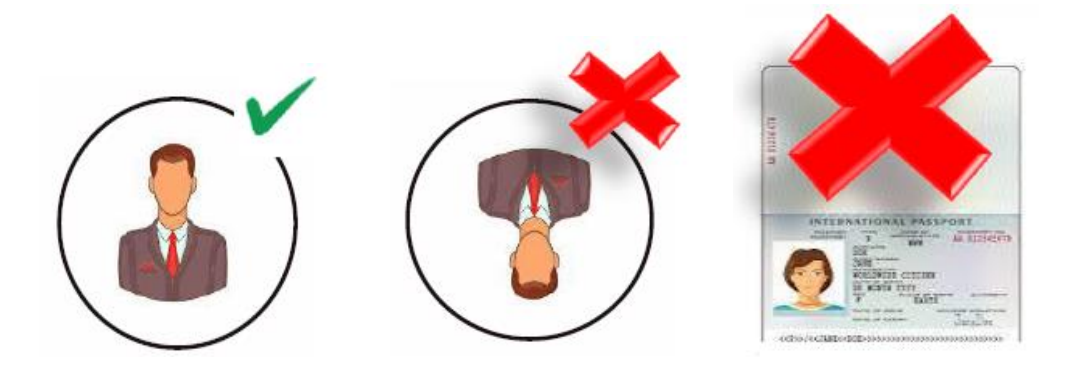

#### 7. Passdaten

Geben Sie im nächsten Schritt Ihre persönlichen Passdaten ein.

| So you have previous Nationality?:  | Haben Sie weitere Nationalitäten? "Yes/Ja" oder "No/Nein"                |
|-------------------------------------|--------------------------------------------------------------------------|
| Passport Number:                    | Reisepassnummer                                                          |
| Passport Type:                      | Reisepasstyp, z.B. "Normal"                                              |
| Issuing Country:                    | Ausstellungsland                                                         |
| Date of Issue:                      | Ausstellungsdatum                                                        |
| Date of Expiry:                     | Ablaufdatum                                                              |
| Place of Birth:                     | Geburtsort                                                               |
| Date of Birth:                      | Geburtsdatum                                                             |
| Religion:                           | <i>Religion</i> (Islam oder Non-Muslim)                                  |
| Marital Status:                     | Familienstand                                                            |
| Gender:                             | Geschlecht (female/weiblich oder male/männlich)                          |
| Occupational Status und Occupation: | Beruflicher Stand – wählen Sie zunächst eine Kategorie unter "Classify   |
|                                     | Occupations und danach eine Bezeichnung unter "Occupation" (welche Ihren |
|                                     | ausgeübten Beruf nahe kommt). Rentner können z.B. das Häkchen bei        |
|                                     | "Unemployed" (nicht berufstätig) setzen.                                 |
| KSA Home Address:                   | King Abdul Aziz Port, Dammam                                             |
| Transport Mode:                     | "By Sea"                                                                 |
| Port of Entry:                      | Hafen, der auf der Reise angelaufen wird                                 |
| Expected Entry Date To KSA:         | Einreisedatum in Saudi-Arabien                                           |

Have You Ever Traveled To Other Countries During The Last Five Years? Yes or No? Sind Sie in den letzen 5 Jahren in andere Länder gereist? Ja oder Nein? Bei Ja ist die Angabe der Länder ist optional und für die Beantragung des Visums nicht zwingend erforderlich.

Captcha:

Bitte tragen Sie die angezeigten Ziffern ein (Abweichungen von der Anleitung)

Klicken Sie danach auf "Save".

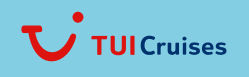

Mein Schiff

| Do you have previous<br>Nationality?                     | 🔿 Yes 💿 No                          |                                    |                                         |            |
|----------------------------------------------------------|-------------------------------------|------------------------------------|-----------------------------------------|------------|
| Passport Number *                                        |                                     |                                    | Passport Type *                         | Normal x - |
| Issuing Country *                                        | Select                              | •                                  | Date of Issue *                         | <b>*</b>   |
| Date of Expiry *                                         |                                     | <b>m</b>                           | Place of Birth *                        |            |
| Date of Birth *                                          |                                     | <b>m</b>                           | ID Number                               |            |
| Religion *                                               | Select                              | •                                  | Marital Status *                        | Select •   |
| Gender *                                                 | Select                              | ×                                  | Occupational Status*                    | Unemployed |
| Classify Occupations                                     | Select                              | T                                  | Occupation *                            | •          |
| KSA Home Address *                                       |                                     |                                    |                                         |            |
| Transport Mode 😡                                         | By Sea                              | x •                                | Port of Entry Select                    | •          |
| Expected Entry Date To KSA*                              |                                     | <b>m</b>                           | Purpose                                 |            |
| Flight Number                                            |                                     |                                    |                                         |            |
| Have You Ever Traveled To Other (                        | Countries During The Last Five Year | s? if "yes" please clarify it *    |                                         | ○ Yes ○ No |
| □ I hereby declare that the inforr<br>this application * | nation provided is true and correct | t. I also understand that any will | ul dishonesty may render for refusal of |            |
| Captcha *                                                | 4142                                | <b>42</b> 0                        |                                         |            |
|                                                          |                                     |                                    |                                         |            |
|                                                          |                                     |                                    |                                         | Back Save  |

# 8. Versicherug

a) Bitte füllen Sie die Felder für die Versicherung aus.

| Application Number:<br>Passport Number:                    | Nummer Ihrer Visa-Applikation<br>Reisepassnummer                                                                  |                     |
|------------------------------------------------------------|----------------------------------------------------------------------------------------------------|---------------------|
| Insurance Duration:<br>Expected Entry Date:                | Dauer der Versicherung (tragen Sie hier bitte 4, für 4 Tag<br>Einreise-/Eintrittsdatum                            | ge ein)             |
| P.O.Box:<br>Zip Code:<br>E-Mail Address:<br>Mobile Number: | Staat<br>Sollten Sie keine P.O.Box haben können sie das Feld mit<br>Postleitzahl<br>E-Mail Adresse<br>Mobilnummer | "11111" füllen.     |
| 1 – Are you currently attmited to h                        | ospital or receiving emergency medical treatment?                                                                 | Yes or No           |
| 1 – Sind Sie aktuell im Krankenhaus                        | s oder erhalten medizinische Betreuung?                                                                           | <i>Ja oder Nein</i> |
| 2 – Have you been in accident that                         | Yes or No                                                                                                    |                     |
| 2 – Hatten Sie einen Unfall, der Sie                       | <i>Ja oder Nein</i>                                                                                               |                     |
| 3 – Do you have any congenital dis                         | Yes or No                                                                                                    |                     |
| 3 – Leiden Sie unter kongenitalen B                        | Ja oder Nein                                                                                                    |                     |

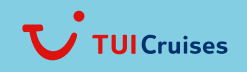

Mein Schiff

| Annalis prince Reporter                                                                                                    |                                                                         | hannan kanstan Canadan     |                           |
|----------------------------------------------------------------------------------------------------|-------------------------------------------------------------------------|----------------------------|---------------------------|
| And and an an an an an an an an an an an an an                                                                                 |                                                                         |                            |                           |
| Insurance Derastice                                                                                                    |                                                                         |                            |                           |
|                                                                                                    |                                                                         |                            |                           |
| Fill Following Fields                                                                                                    |                                                                         |                            |                           |
|                                                                                                    |                                                                         | 6                          |                           |
| Laperited Latry Date                                                                                                    | (E)                                                                     | PO her (                   |                           |
| Gity (                                                                                                    |                                                                         | 20 Code                    |                           |
|                                                                                                    |                                                                         |                            |                           |
| E-mail Address                                                                                                    |                                                                         | Module Number              |                           |
|                                                                                                    |                                                                         |                            |                           |
|                                                                                                    |                                                                         |                            |                           |
| answer the following questions                                                                                                 |                                                                         |                            |                           |
| answer the following questions                                                                                                 | Gender - Male                                                           | Oute of Birth - 15/09/1976 |                           |
| answer the following questions                                                                                                 | Gender - Male                                                           | Date of Birth - 15/09/1976 | ⊖Yes ∎Ne                  |
| answer the following questions<br>or currently admitted to hospital or receiving<br>you been in accident that caused permanent | Gender - Male<br>emergency medical treatment ?<br>rjury or disability ? | Date of Birth - 15/09/1976 | ⊖ Yes ● Ma.<br>⊖ Yes ● Na |
| answer the following questions                                                                                                 | Gender - Male                                                           | Date of Birth : 15/09/1976 | 0                         |

Klicken Sie anschließend auf "Save".

b) Wählen Sie im nächsten Schritt die für Sie passende medizinische Versicherung und bestätigen Sie Ihre Auswahl mit "Save": (Hinweis: Bitte beachten Sie, dass die Kosten für die angebotenen Versicherungen variieren können.)

| Home Individuals Medical insurance information for visit a                                                     | nd transit visas |
|----------------------------------------------------------------------------------------------------|------------------|
| Medical insurance information for visit and transit visa                                                       | s                |
| medical insurance information for visit and transit visa                                                       | 3                |
|                                                                                                    |                  |
| Avilable medical insurance companies                                                                           |                  |
| O Gulf Union Cooperative Insurance Company                                                                     | 50.00 \$         |
| O Arabia Insurance Cooperative Company                                                                         | 90.00 \$         |
| O Saudi United Cooperative Insurance (WALA'A)                                                                  | 23.00 \$         |
| O Arabian Shield cooperative Insurance Company                                                                 | 32.20 \$         |
| O Saudi Arabian cooperative Insurance Company (Saico)                                                          | 124.20 \$        |
| O Buruj Cooperative Insurance Company                                                                          | 35.00 \$         |
| O Al Sagr Cooperative Insurance Company                                                                        | 38.00 \$         |
| O GULF INSURANCE GROUP (GIG)                                                                                   | 100.00 \$        |
| O BUPA Arabia for Cooperative Insurance                                                                        | 164.37 \$        |
| <ul> <li>(The Mediterranean &amp; Gulf Cooperative Insurance &amp; Reinsurance<br/>Company (MedGulf</li> </ul> | 63.82 \$         |
| O Allied Cooperative Insurance Group(ACIG)                                                                     | 19.17 \$         |
| O Allianz Saudi Fransi Insurance Company                                                                       | 18.88 \$         |
| O Saudi Enaya Cooperative Insurance                                                                            | 11500.00 \$      |
|                                                                                                    |                  |
|                                                                                                    |                  |

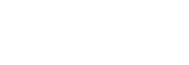

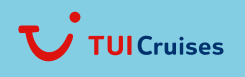

Mein Schiff

# 9. Bezahlung des Visaantrages

Bitte füllen Sie Ihre Kreditkartendetails aus:

| Credit Card Number:<br>CCV:<br>Expire Date:<br>Full Name: | Kreditkart<br>3-stelliger<br>Ablaufdatu<br>Vollständig | rtennummer<br>er Code auf der Rückseite Ihrer Kreditkarte<br>atum (Monat und Jahr)<br>diger Name (wie auf der Kreditkarte angegeben, | ) |
|-----------------------------------------------------------|--------------------------------------------------------|----------------------------------------------------------------------------------------------------|---|
| Payment Information                                       |                                                        |                                                                                                    |   |
|                                                           | 2                                                      |                                                                                                    |   |

| (Apple                                                                             | cation Fee                                                         | Medical Insurance Service<br>Fee | Medical Insurance Fee |                  |
|------------------------------------------------------------------------------------|--------------------------------------------------------------------|----------------------------------|-----------------------|------------------|
|                                                                                    |                                                                    |                                  |                       |                  |
|                                                                                    |                                                                    |                                  |                       |                  |
|                                                                                    |                                                                    |                                  |                       |                  |
| single payment service wil                                                         | l be available soon.                                               |                                  |                       |                  |
| Application Number                                                                 | E284580810                                                         |                                  |                       |                  |
| Transaction Number                                                                 | 148772209                                                          |                                  |                       |                  |
| Transaction Type                                                                   | Applications                                                       |                                  |                       |                  |
| Application Count                                                                  | 1                                                                  |                                  |                       |                  |
| Banking Costs                                                                      | \$ 0.5                                                             |                                  |                       |                  |
| Total Amount                                                                       | \$ 10.50                                                           |                                  |                       |                  |
|                                                                                    | VISA CO                                                            |                                  |                       |                  |
| Credit Card Number                                                                 | (1                                                                 |                                  |                       |                  |
| cov                                                                                |                                                                    |                                  |                       |                  |
| Expiry Date                                                                        | 01 🗸 2022 🗸                                                        |                                  |                       |                  |
| Full Name                                                                          |                                                                    |                                  |                       |                  |
| * The service fees is non-refundable<br>in order to complete this transaction, all | credit cante lassed in the United States must be 30-Secure enables | ٥                                |                       |                  |
|                                                                                    |                                                                    |                                  | Back Pay              | Withelman Circle |

Klicken Sie im Anschluss auf "Pay".

Danach werden Sie zur Bezahlung der Versicherungs-Servicegebühr weitergeleitet. Geben Sie bitte auch hier Ihre Kreditkartendetails ein uns bestätigen Sie wieder mit "Pay". Im nächsten Schritt geht es zur eigentlichen Bezahlung der Versicherung. Auch hier müssen die Kreditkartendetails eingegeben und mit "Pay" bestätigt werden.

#### 10. Visaübersicht

Sobald alle Schritte erfolgreich abgeschlossen wurden erhalten Sie eine Übersicht zu Ihrem Visaantrag und der Versicherung.

# Beispiel:

| ayment successfull   |                               |                        |              |              |
|----------------------|-------------------------------|------------------------|--------------|--------------|
| Transaction Number   | Transaction Type              | Receipt Number         | Total Amount | Receipt Date |
| 45016472             | Applications                  | 2267113183551000000004 | 10.5         | 20220924     |
|                      |                               |                        |              |              |
| 45016575             | Medical Insurance Service Fee | 2267110025201000000004 | 10.5         | 20220924     |
| 45016574             | Medical Insurance Fee         | 2267113173721000004065 | 0.99         | 20220924     |
| nsurance Policy Link | Press Here                    |                        |              |              |

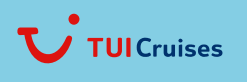

Mein Schiff

Bitte beachten Sie, dass die saudi-arabischen Einreisebehörden das Visum erst final ausstellen, wenn alle Gäste am Anreisetag an Bord eingecheckt wurden. Sie erhalten das Visum also nicht vor Ihrer Abreise, sondern erst während Ihres Aufenthaltes an Bord. Genauere Informationen über die Ausgabe der Visa werden Ihnen rechtzeitig von unseren Kolleginnen und Kollegen an Bord zur Verfügung gestellt.

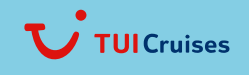